Computer Associés # DAI Magic

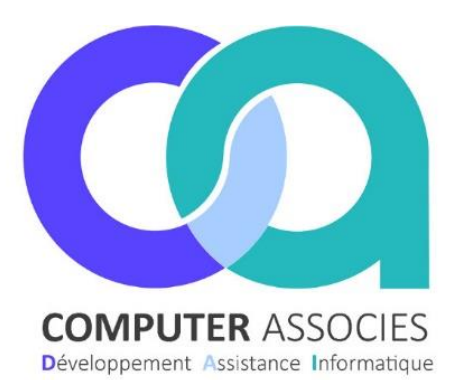

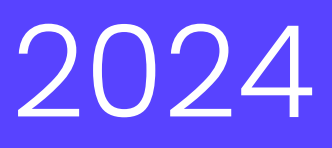

# Procédure Articles indisponibles

# Sommaire

1 Mise en place de la fonction des articles indisponible.

1.1 Paramétrage

2 Gérer les articles indisponibles.

2.1 Proposition de commande.

2.2 Historique des articles indisponible.

DAI COMPUTER /Magic France 1 montée de saint Menet 13011 Marseille Tél : 04 91 36 43 33 Fax : 04 91 36 43 34 https://www.computer-associes.com/

03/04/2024

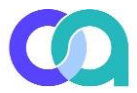

## 1 Mise en place de la fonction des articles indisponible.

- Pour pouvoir avoir cette fonction vous devez tout d'abord activer l'option dans les « paramètres généraux. »
- Aller dans « Evolution fonctionnalités ».
- Cocher la case « Module vérif articles indispo propo/cde » puis enregistrer vos modifications.

### 2 Gérer les articles indisponibles.

A noter que cette fonction est utilisable dans le module de **proposition de commande et de commande fournisseur**.

#### 2.1 Proposition de commande / Commande Fournisseur.

• Apres la création d'une commande une nouvelle fenêtre apparaitra.

Vous pouvez rencontrer plusieurs types de remplacement,

 le premier « Article en Remplacement auto ». Vous pouvez choisir « Création » qui va vous créer directement une nouvelle fiche article ou « Multi-référence » il va vous rajouter la nouvelle référence automatiquement sur la fiche article existante.

| M Gestion des indispo                                                                                                    |                                                                                                    | – 🗆 ×              |           |
|----------------------------------------------------------------------------------------------------|----------------------------------------------------------------------------------------------------|--------------------|-----------|
|                                                                                                    | Liste des références indisponibles                                                                                                    | fermer             |           |
| Article en Remplacement Auto :    R# : AR3046  Libelé : Fenugec graine sachet 100g    Chrono : 1389  modf RPL :  Changement de colasge               | deb remplac :  05/01/2024  FM-C 40 do remplacement :    fin remplac :  01/01/1900  Lb. Ferugrec gains sochet 100g                                                                                                    | Supprimer          |           |
| Article en Remplacement Auto :    R# : GS2020  Libelé : Citropius 800mg 100ml    Chrono : 4181  motf RPL :  Opération promo sans épuisement standard | deb remplac :  23/01/2024  Article do remplacement :    In remplac :  24/01/2024  LBL :  Gaze at cold :                                                                                                    | Supprimer          |           |
| Article déréférencé :    Réf : CM8021  Libelé : Huie essentielle de tes tree 10ml    Chrono : 14117  motif deref : Performances insuffisantes        | date derd ::  Supportion dirate quivalent ::  Supportion dirate quivalent : <th col<="" td=""><td>Supprimer</td></th> | <td>Supprimer</td> | Supprimer |
| Article déréférencé :    Réf : FF2121  Libelé : Déterte intéreure infusion (20) 25g    Orono : 3776  motif deréf : Pérformances insuffisantes        | date dérd :<br>30 06/2023 Ref :GT1124 Onono: 4222 Suggestions d'atcle équivalents :<br>Ub : TISANE GRAND CALME: TXX.85<br>Cite stock : Cite de :                                                                                                    | Supprimer          |           |
| Article déréférencé :    Ref : CM8006  Lbelé : Hule essentielle menthe poivrée BEF Smi    Onoro : 14114  motif deref : Performances vaufiliantes     | ded oderi :  01/08/2023  Ref. <u>HE1015</u> Oncore : 4318  Suggestions d'article équividents :                                                                                                    | Supprimer          |           |
| Article déréférencé :    Ref : BF2140  Libelé : Baume soin Pyrenées pocket 7ml    Chrono : 14091  motf deref : Performances insuffisantes            |                                                                                                    | Supprimer          |           |
| Article déréférencé :    Ref : A20023  Libelé : Argie verte lite concassée 3kg    Orono : 1469  modf deref : Performances insufficantes              | ded oderf :  01/01/2024  Rief : LA4201  Onono: 4750  Suggestions d'article équividents :                                                                                                    | Supprimer          |           |

• Vous pouvez aussi appuyer sur la touche « Supprimer » elle deviendra en surbrillance et seras supprimé de la commande.

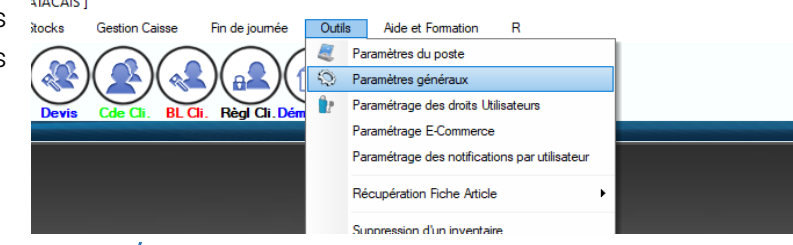

• Le deuxième exemple est « Article déréférencé » le produit n'existe plus dans le catalogue Biocoop. Vous pouvez avoir une suggestion d'article équivalente. Il suffit de cliquer sur le cadre BLEU, le cadre deviendra beaucoup plus clair.

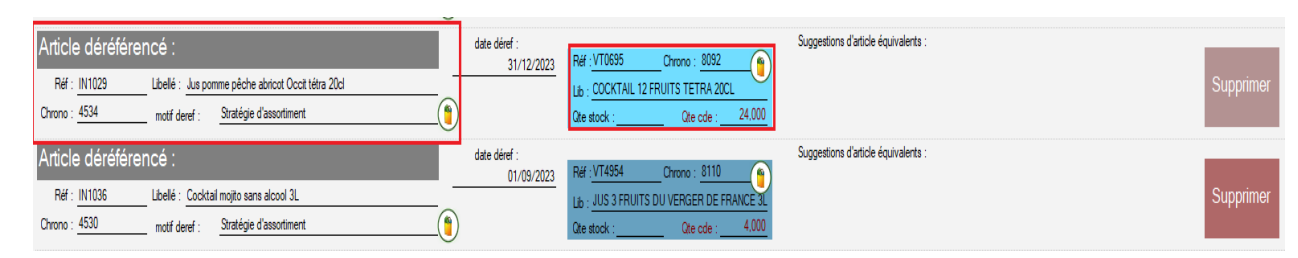

 Le troisième exemple est « Article Bloqué à l'achat » le produit est en rupture longue ou hors période. Vous pouvez avoir des suggestions d'article équivalentes, si l'article n'est pas créé, cliquer sur « Création » ou « Multi-référence ».

| Article Bloqué à l'achat :    Réf : [54001  Libelé : Jus de pomme têtra 1L    Chrono : 5202  moté blocage : Rupture longue                              | -<br>-<br>- | date déref :<br>01/01/1900<br>date fin rupt :<br>15/04/2024 | Réf : AA0488 Chrono : 0<br>Ltb. : Pur Jus de Pomme tetra 1L<br>Création Multi-référence | Suggestions d'article équivalents : |
|----------------------------------------------------------------------------------------------------|-------------|-------------------------------------------------------------|-----------------------------------------------------------------------------------------|-------------------------------------|
| Article Bloqué à l'achat :    Réf : VID2002  Libellé : VDF rouge Rouquin de jardin 12.5° 75cl    Chrono : 8074  moté blocage : Déréférencement national |             | date déref :<br>05/03/2024<br>date fin rupt :<br>01/01/1900 |                                                                                         | Suggestions d'article équivalents : |
| Article Bloqué à l'achat :    Réf : LL2000  Libelé : AOP Madran rouge 14' 75d    Chrono : 5102  moté blocage : Hons période commercialisation           |             | date déref :<br>01/01/1900<br>date fin rupt :<br>01/01/1900 |                                                                                         | Suggestions d'article équivalents : |

 Le quatrième et dernier point est « Article en risque de rupture » l'article pourrait être en rupture. Vous êtes libre de pouvoir le conserver dans votre commande en cliquant sur « Conserver » ou de le supprimer. Vous avez aussi l'option de faire une « création » ou de mettre une « multi référence » dans la suggestion des articles équivalents.

| Article en risque de rupture :                     | Conserver       |
|----------------------------------------------------|-----------------|
| Réf : MX0127 Libellé : Café Ethiopie grains 500g   | date fin rupt : |
| Chrono : 13963 motif rupture : Rupture fournisseur | 30/12/2024      |

<u>Attention</u> : Toutes les modifications que vous faites sur ce module prendront effet une fois la validation.

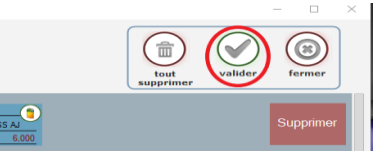

Le total de la commande ou de la proposition de commande se recalculeras automatiquement, et appuyer sur **« créer la commande ».** 

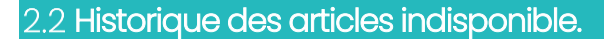

• Vous pouvez consulter un récapitulatif de tous les articles qui sont indisponibles.

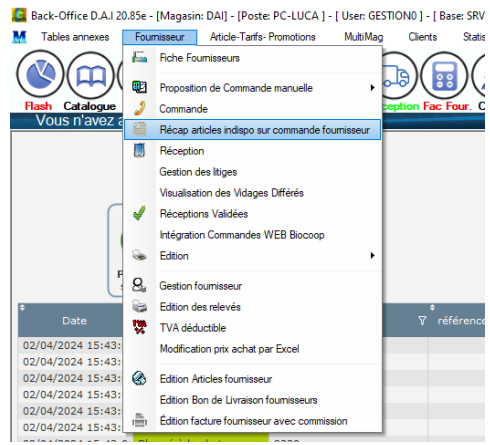

• Cette fenêtre peut vous permettre aussi de mettre les articles indisponibles en sommeil Back Office ou de les sortir du Sommeil. Sélectionner la ligne que vous souhaitez mettre en sommeil et cliquer sur « Passer en sommeil »

| Article Origine    |                   |         |          |                    |                            |                      |                        |                      |                           |                |
|--------------------|-------------------|---------|----------|--------------------|----------------------------|----------------------|------------------------|----------------------|---------------------------|----------------|
| Pac                | sser en<br>mmeil  | article |          |                    |                            |                      |                        |                      |                           |                |
| ء<br>Date ک        | type indispo      | ⊽*      | chrono 🖓 | °<br>référence⊽Som | <sup>‡</sup> code<br>fou ⊽ | ≠<br>nom fournisseur | °<br>√ lib             | ellé <sup>&lt;</sup> | م <sup>‡</sup> qté<br>cde | , <sup>‡</sup> |
| 02/04/2024 15:43:0 | Bloqué à l'achat  | 4586    |          |                    | 2                          | BIOCOOP SURGELE      | FARINE DE CHÂTAIGN     | E 500G               | 10,00                     |                |
| 02/04/2024 15:43:0 | risque de rupture | 13963   |          |                    | 2                          | BIOCOOP SURGELE      | Cafe Ethiopie grains 5 | 00g                  | 12,00                     | Rupt           |
| 02/04/2024 15:43:0 | Bloqué à l'achat  | 6827    |          |                    | 2                          | BIOCOOP SURGELE      | CROSTI BOMBS MIEL      | 300G                 | 6,00                      |                |
| 02/04/2024 15:43:0 | Bloqué à l'achat  | 14062   |          |                    | 2                          | BIOCOOP SURGELE      | Preparation creme pât  | tissiere poudre 45g  | 25,00                     |                |
| 02/04/2024 15:43:0 | Bloqué à l'achat  | 13764   |          |                    | 2                          | BIOCOOP SURGELE      | Sucre canne roux doy   | pack 750g            | 8,00                      |                |
| 02/04/2024 15:43:0 | Bloqué à l'achat  | 3959    |          |                    | 2                          | BIOCOOP SURGELE      | PAPAYE SECHEE CAM      | EROUN 100G           | 10,00                     |                |
| 02/04/2024 15:43:0 | Bloqué à l'achat  | 2338    |          |                    | 2                          | BIOCOOP SURGELE      | SUCETTE GLACE A CO     | DNGELER (10) 40CL    | 20,00                     |                |
| 02/04/2024 15:43:0 | Bloqué à l'achat  | 3939    |          |                    | 2                          | BIOCOOP SURGELE      | MIEL THYM 250G         |                      | 12,00                     |                |
| 02/04/2024 15:43:0 | Bloqué à l achat  | 2904    |          |                    | 2                          | BIOCOOP SURGELE      | COMPOTE ABRICOT N      | IORCEAUX 315G        | 6,00                      |                |
| 02/04/2024 15:43:0 | Bloqué à l'achat  | 7405    |          |                    | 2                          | BIOCOOP SURGELE      | CAFE ETHIOPIE MOUL     | U 250G               | 12,00                     |                |
| 02/04/2024 15:43:0 | Bloqué à l'achat  | 2518    |          |                    | 2                          | BIOCOOP SURGELE      | PRUNE D ENTE MI-CU     | ITE 500G             | 12,00                     |                |
| 02/04/2024 15:43:0 | Bloqué à l'achat  | 5772    |          |                    | 2                          | BIOCOOP SURGELE      | SUCRE CANNE COMPL      | ET RAPADURA 1KG      | 6,00                      |                |
| 02/04/2024 15:43:0 | Bloqué à l'achat  | 2519    |          |                    | 2                          | BIOCOOP SURGELE      | PRUNEAU DENOYAUTE      | E GEANT 500G         | 20,00                     |                |
| 02/04/2024 15:43:0 | Bloqué à l'achat  | 5534    |          |                    | 2                          | BIOCOOP SURGELE      | FARINE DE CHÂTAIGN     | E 500G               | 10,00                     |                |
| 02/04/2024 15:43:0 | Déréférencé       | 2445    |          |                    | 2                          | BIOCOOP SURGELE      | GALETTE SARRASIN (     | 12) 100G             | 14,00                     |                |
| 02/04/2024 15:43:0 | Bloqué à l'achat  | 7653    |          |                    | 2                          | BIOCOOP SURGELE      | MIEL EUCALYPTUS 27     | 0G                   | 6,00                      |                |
| 02/04/2024 15:43:0 | Bloqué à l'achat  | 13763   |          |                    | 2                          | BIOCOOP SURGELE      | Sucre canne blond do   | ypack 750g           | 8,00                      |                |
| 02/04/2024 15:43:0 | Déréférencé       | 14432   |          |                    | 2                          | BIOCOOP SURGELE      | Farine khorasan integ  | rale 400g            | 6,00                      |                |
| 02/04/2024 15:43:0 | Déréférencé       | 4833    |          |                    | 2                          | BIOCOOP SURGELE      | CAFE BOLIVIE YUNGA     | S MOULU 250G         | 12,00                     |                |
| 02/04/2024 15:43:0 | Déréférencé       | 4670    |          |                    | 2                          | BIOCOOP SURGELE      | THE VERT JASMIN 202    | <1,6G                | 10,00                     |                |
| 02/04/2024 15:43:0 | Déréférencé       | 6638    |          |                    | 2                          | BIOCOOP SURGELE      | CHOCOLAT POUDRE 3      | 2% 400G              | 18,00                     |                |
| 02/04/2024 15:43:0 | Déréférencé       | 3982    |          |                    | 2                          | BIOCOOP SURGELE      | THE VERT MANGUE 24     | X1,8G                | 6,00                      |                |
| 02/04/2024 15:43:0 | Déréférencé       | 2416    |          |                    | 2                          | BIOCOOP SURGELE      | BISCUIT CEREALES G     | RAINES EQUI LIBRE 1  | 5 12,00                   |                |
| 02/04/2024 15:43:0 | Déréférencé       | 2443    |          |                    | 2                          | BIOCOOP SURGELE      | BISCUIT FOURRE ORA     | ANGE CHOCO TWIBIO    | 1 12,00                   |                |
| 02/04/2024 15:43:0 | Déréférencé       | 2406    |          |                    | 2                          | BIOCOOP SURGELE      | BISCUIT PETIT BEURF    | RE 155G              | 12,00                     |                |
| 02/04/2024 15:43:0 | Déréférencé       | 6833    |          |                    | 2                          | BIOCOOP SURGELE      | TISANE RELAX 20X1,8    | 3G                   | 8,00                      |                |
| 02/04/2024 15:43:0 | Déréférencé       | 4671    |          |                    | 2                          | BIOCOOP SURGELE      | THE VERT EARL GREY     | DARJEELING 20X1,6G   | 10,00                     |                |
| 02/04/2024 15:43:0 | Déréférencé       | 7740    |          |                    | 2                          | BIOCOOP SURGELE      | THE VERT EARL GREY     | CEYLAN 80G           | 12,00                     |                |
| 02/04/2024 15:43:0 | Déréférencé       | 12662   |          |                    | 2                          | BIOCOOP SURGELE      | Tisane menthe 20x1.8   | a                    | 8,00                      |                |
| 02/04/2024 15:43:0 | Déréférencé       | 12419   |          |                    | 2                          | BIOCOOP SURGELE      | MIEL BRUYERE ERICA     | 250G                 | 12,00                     |                |
| 02/04/2024 15:43:0 | Déréférencé       | 1006    |          |                    | 2                          | BIOCOOP SURGELE      | MIEL FORÊT 250G        |                      | 12,00                     |                |
| 02/04/2024 15:43:0 | Déréférencé       | 12663   |          |                    | 2                          | BIOCOOP SURGELE      | Tisane verveine ment   | he 20x1,8a           | 8,00                      |                |
| 02/04/2024 15:43:0 | Déréférencé       | 13822   |          |                    | 2                          | BIOCOOP SURGELE      | Chocolat lait Perou 56 | % 100g               | 20,00                     |                |
| 02/04/2024 15:43:0 | Déréférencé       | 6746    |          |                    | 2                          | BIOCOOP SURGELE      | CONFITURE FRAMBOI      | SE EXTRA 810G        | 6,00                      |                |
| 02/04/2024 15:43:0 | Déréférencé       | 2421    |          |                    | 2                          | BIOCOOP SURGELE      | BISCUIT FOURRE PRA     | LINE PEPITES CHOCO   | 1 12,00                   |                |
| 02/04/2024 15:43:0 | Déréférencé       | 7908    |          |                    | 2                          | BIOCOOP SURGELE      | LAIT CHEVRE ENTIER     | POUDRE 300G          | 6,00                      |                |
| 02/04/2024 15:43:0 | Déréférencé       | 6834    |          |                    | 2                          | BIOCOOP SURGELE      | TISANE MINCEUR 20X     | (1,8G                | 8,00                      |                |
|                    |                   |         |          |                    |                            |                      |                        | •                    |                           |                |

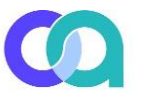